## Android

## Wie kann ich in der Chrome-App den Browsercache bzw. den Browserverlauf löschen?

- Um in der Browser-App von Chrome f
  ür Android-Handys bzw.
   -Smartphones den Cache zu leeren, gehen Sie wie unten beschrieben vor.
- Öffnen Sie auf Ihrem Android-**Gerät** die Chrome-App.
- Tippen Sie rechts oben auf die drei Punkte (...) (es öffnet sich ein Popup-Menü) und tippen Sie auf **Einstellungen**.
- Tippen Sie in der Mitte im Bereich Erweitert auf Datenschutz.
- Scrollen Sie ganz nach unten und tippen Sie auf Browserdaten löschen (Verlauf, Cookies, Websitedaten, Cache leeren...).
- Wählen Sie rechts oben den Zeitraum aus.
- Markieren Sie das H\u00e4kchen f\u00fcr die Arten von Daten, die Sie l\u00f6schen m\u00f6chten (Browserverlauf sowie Cookies, Medienlizenzen und Websitedaten und Bilder und Dateien im Cache).
- Tippen Sie rechts unten auf **DATEN LÖSCHEN**.
- Je nach Menge und Art der Daten, sowie dem angegebenen Zeitraum, kann das Leeren des **Caches** etwas dauern.

Eindeutige ID: #1968 Verfasser: Christian Steiner Letzte Änderung: 2019-01-23 13:03